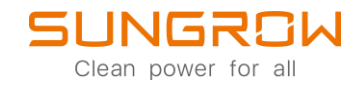

Data Logger FAQ

# How to connect an Energy meter to Logger1000

Applicable to: Logger1000

# 1. Log in to the Web interface of Logger 1000

#### WiFi-login

Logger1000 supports WiFi-login. After the device is powered, check the SN code on the device and select the WiFi hotspot signal named SG-XXXX (XXXX is the device SN) to connect to WiFi.

| AS ANTECHNER ASIAS |           | ~ |
|--------------------|-----------|---|
| 无线网络连接             | ^         |   |
| HUAWEI Mate 20     | 已连接,则     |   |
| sungrow            | llee      | h |
| Xiaomi8            | · III.    | = |
| SG-A1906160009     |           |   |
| mi                 |           |   |
| thermal1           | 1000      |   |
| SG-LIWEI247        | 5.01      |   |
| SG-LOGGGGGGER      | 5.01      |   |
| Yf_iPhone          | 100       |   |
| colin              |           | - |
| CD6B               | 读中心       |   |
|                    | 🙂 🍨 📟 🐁 👕 |   |

Enter the default IP address of Logger 1000 in the browser address bar after the device is connected: 11.11.11.1 to open the device management interface, the initial password is pw1111.

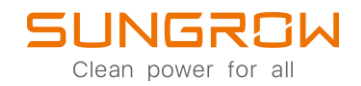

## Ethernet login

Logger 1000 also supports Ethernet login. The default IP address of Logger 1000 is 12.12.12. First, after the device is powered, use the network cable to connect it with the computer, and change the IP address of the computer to make it in the same network segment as the device, as shown in the following figure.

| SUNGROW<br>Connected                                      |                                              |                          | ^                         |
|-----------------------------------------------------------|----------------------------------------------|--------------------------|---------------------------|
|                                                           |                                              | Edit IP settings         |                           |
| Network profile type                                      |                                              | Manual ~                 |                           |
| O Public (Recommended)<br>Your device is not discoverable | e on the network. Use this in most cases—    | IDv/                     | place.                    |
| O Private<br>Your device is discoverable on               | the network. Select this if you need file sh | On On                    | should know and trust the |
| people and devices on the net                             | work.                                        | IP address               |                           |
| Configure firewall and security                           | settings                                     | 12.12.12.9               |                           |
| Authentication settings                                   |                                              | Subnet mask              | Edit                      |
| Metered connection<br>Some apps might work differently t  | o reduce data usage when you're connect      | 255.255.255.0            | Off                       |
| Cot o data limit to hole control                          | data usana an this patural.                  | Gateway                  |                           |
| Set a data limit to help control                          | data usage on this network                   | 12.12.12.254 ×           |                           |
| IP assignment:                                            | Automatic (DHCP)                             | Preferred DNS            | Edit                      |
| DNS server assignment:                                    | Automatic (DHCP)                             |                          | Edit                      |
| Link speed (Deseive/Transmit):                            | 1000/1000 (Mhac)                             | Preferred DNS encryption |                           |
| Link-local IPv6 address:                                  | fe80::a8d2:6d33:8b63:aa6d%11                 | Unencrypted only ~       | Сору                      |
| IPv4 address:                                             | 10.20.81.17                                  |                          |                           |
| IPv4 DNS servers:                                         | 10.20.81.244 (Unencrypted)                   | Alternative DNS          |                           |
| Manufacturer:                                             | DisplayLink                                  |                          |                           |
| Driver version:                                           | 9.3.3309.0                                   |                          |                           |
| Physical address (MAC):                                   | A0-29-19-CF-35-07                            | Save Cancel              |                           |

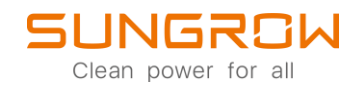

Enter the default IP address of Logger 1000 in the browser address bar after the device is connected: 12.12.12.12 to open the device management interface, and the initial password is pw1111. After logging in, the main interface of Logger1000 is shown in the following figure.

| Logger1000          | Ξ                              |                        |                              |                  |                  | ⊗0 🛕0 @English       | L O&M User |
|---------------------|--------------------------------|------------------------|------------------------------|------------------|------------------|----------------------|------------|
| Overview            | Shortcut Menu                  |                        |                              |                  |                  |                      |            |
| General Information | 1                              | k                      |                              |                  |                  |                      |            |
| Gurrent Alarms      | Setup Wizard                   | System Maintenance     |                              |                  |                  |                      |            |
| Device Monitoring   |                                |                        |                              |                  |                  |                      |            |
| X Device 👻          | Data Index                     |                        |                              |                  |                  |                      | Expand~    |
| 1 Power Control 🔹   | kWh                            |                        | kW                           |                  |                  |                      |            |
| History Data        | kWh                            |                        | kW                           |                  | 0 Piece          |                      |            |
| ♦ System ►          | Total Yield                    |                        | Max. Adjustable Active Power |                  | Online Device    |                      |            |
| About               | Inverter Real-time Values ( or | ff-grid 1, On-grid 0 ) |                              |                  |                  |                      |            |
|                     | Device Name                    | Device Model           | Status                       | Daily Yield(KWh) | Active Power(KW) | Reactive Power(kvar) |            |
|                     | SG50CX(COM1-001)               | SG50CX                 | Offline                      | -                |                  |                      |            |
|                     |                                |                        |                              |                  |                  |                      |            |
|                     |                                |                        |                              |                  |                  |                      |            |
|                     |                                |                        |                              |                  |                  |                      |            |
|                     |                                |                        |                              |                  |                  |                      |            |
|                     |                                |                        |                              |                  |                  |                      |            |
|                     |                                |                        |                              |                  |                  |                      |            |
|                     |                                |                        |                              |                  |                  |                      |            |

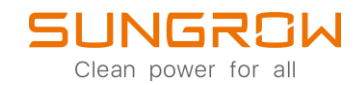

# 2. Add energy meter

- 2.1 When adding an energy meter, please pay attention to the parameter settings such as the baud rate of RS485 terminal of data collector and the calibration, which should be consistent with the energy meter.
- 2.2 Pay attention to the connection mode of CT and PT when installing the energy meter. Whether the CT is installed in the correct direction can be judged by power. If the active power of the energy meter is positive, it means taking electricity from the power grid, and if the active power of the energy meter is negative, it means feeding electricity to the power grid.

#### 2.3 Gateway meter: Shows load side information:

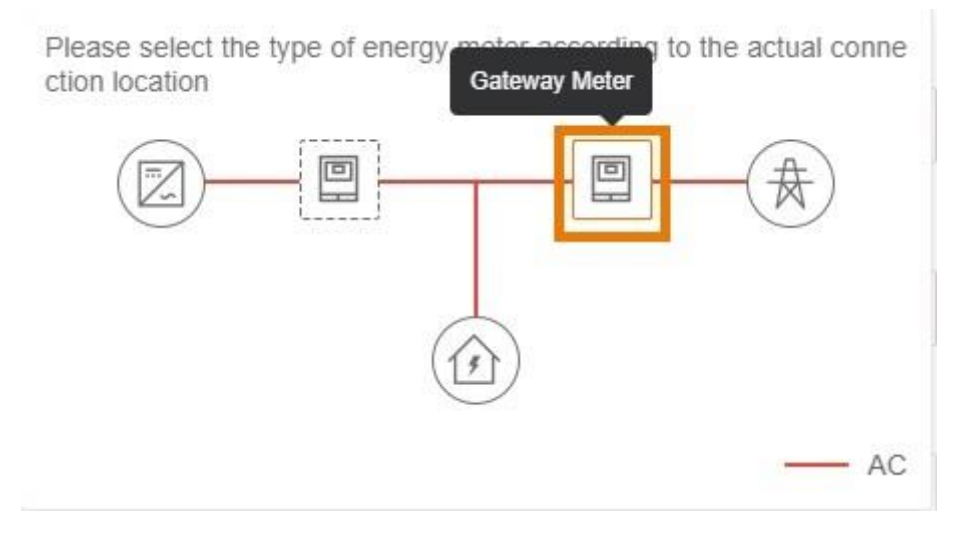

2.4 Electricity meter: Only shows PV-side information, and not measure loadside information:

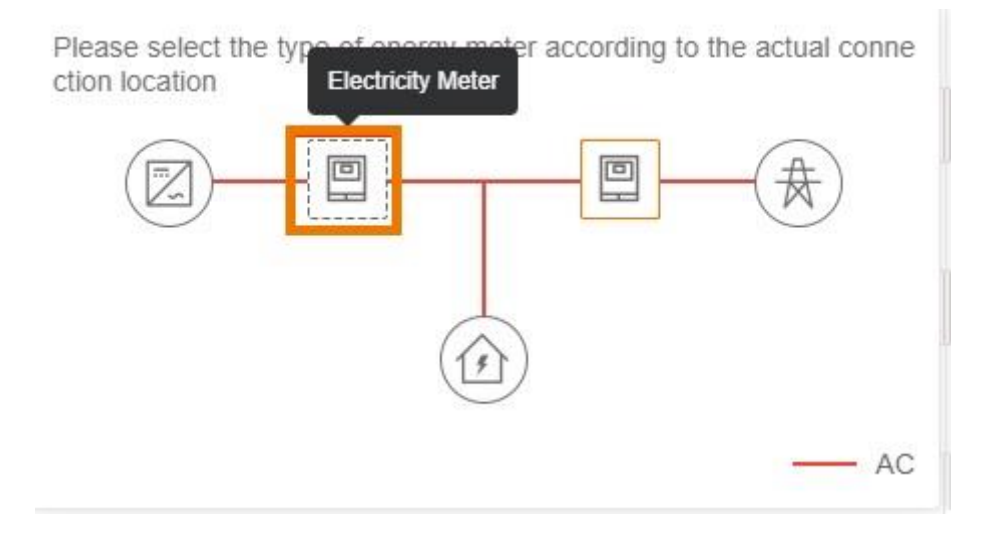

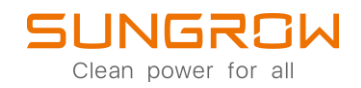

## 3. Add EM610 energy meter

EM610 default communication parameters: Beginning address 1, baud rate 115200bps, data bit 8, non parity, stop bit 1.

- 3.1 Connect the energy meter and data collector correctly with RS485 communication line. The data collector has three RS485 interfaces. A1B1, A2B2 and A3B3, which correspond to COM1, COM2 and COM3 respectively. You can choose any one of them when connecting the energy meter. A in the RS485 interface of the EM610 energy meter is connected to B in the RS485 interface of the data collector, and B in the RS485 interface of the EM610 energy meter of the data collector.
- Logger1000

  Concert

  Concert

  Concert

  No

  No

  No

  No

  No

  No

  No

  No

  No

  No

  No

  No

  No

  No

  No

  No

  No

  No

  No

  No

  No

  No

  No

  No

  No

  No

  No

  No

  No

  No

  No

  No

  No

  No

  No

  No

  No

  No

  No

  No

  No

  No

  No

  No

  No

  No

  No

  No

  No

  No

  No

  No

  No

  No

  No

  No</td
- 3.2 To add energy meter, click: Device -> Device List -> Add Device.

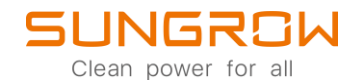

## 4. Add UMG604 energy meter

4.1 The UMG604 energy meter is connected to the data collector with a network cable in two ways:

A: Connect the energy meter and data collector directly with the network cable.

B: Transfer through the router. First connect the energy meter to the router with a network cable, then connect the data collector to the router with another network cable.

4.2 To add energy meter, click: Device -> Device List -> Add Device.

| Logger1000                                                                                                    | Ξ                                        |                   |                     |                                                                                                    |                |                                 | <b>0</b> 0 <u>A</u> 0 | English & O&M User                                      |
|----------------------------------------------------------------------------------------------------|------------------------------------------|-------------------|---------------------|----------------------------------------------------------------------------------------------------|----------------|---------------------------------|-----------------------|---------------------------------------------------------|
| Cverview 👻                                                                                                    | Auto Search Add Device                   |                   |                     |                                                                                                    |                |                                 |                       | Dente 🕞 🕃                                               |
| Device Monitoring                                                                                                    | No.                                      | SN                | Device N            | Add Device ×                                                                                                    | /ice Address ≑ | Forwarding Modbus               | Com Status            | Operation                                               |
| 🗙 Device 🔺                                                                                                    | 1                                        | A2011062912       | SG50CX              | Device Type 1                                                                                                    |                | 10 \$                           | \$3                   | 0                                                       |
| Device List                                                                                                    |                                          |                   | 1                   | Meter ~                                                                                                    |                |                                 |                       |                                                         |
| Firmware Update                                                                                                    |                                          |                   |                     | Access Type                                                                                                    |                |                                 |                       |                                                         |
| Inverter Log                                                                                                    |                                          |                   |                     | Gateway Meter                                                                                                    |                |                                 |                       |                                                         |
| AFCI Activation                                                                                                    |                                          |                   |                     | Port                                                                                                    |                |                                 |                       |                                                         |
| Fault Recorder                                                                                                    |                                          |                   |                     | NET                                                                                                    |                |                                 |                       |                                                         |
| Power Control                                                                                                    |                                          |                   |                     | Protocol type                                                                                                    |                |                                 |                       |                                                         |
| 🔇 History Data 🛛 👻                                                                                                    |                                          |                   |                     | MODBUS-TCF                                                                                                    |                |                                 |                       |                                                         |
| • System -                                                                                                    |                                          |                   |                     | Peer IP Address                                                                                                    |                |                                 |                       |                                                         |
| <ul> <li>About</li> </ul>                                                                                                    |                                          |                   |                     | <u> </u>                                                                                                    |                |                                 |                       |                                                         |
|                                                                                                    |                                          |                   |                     | Peer Port (1-65535)                                                                                                    |                |                                 |                       |                                                         |
|                                                                                                    |                                          |                   |                     |                                                                                                    |                |                                 |                       |                                                         |
|                                                                                                    |                                          |                   |                     | UMG604                                                                                                    |                |                                 |                       |                                                         |
|                                                                                                    |                                          |                   |                     |                                                                                                    |                |                                 |                       |                                                         |
| <ul> <li></li> <li></li> </ul>                                                                                                    |                                          |                   |                     |                                                                                                    |                |                                 |                       |                                                         |
|                                                                                                    |                                          |                   |                     |                                                                                                    |                |                                 |                       |                                                         |
|                                                                                                    |                                          |                   |                     |                                                                                                    |                |                                 | _                     |                                                         |
| Logger1000                                                                                                    | Ξ                                        |                   |                     |                                                                                                    |                |                                 | <b>8</b> 0 <b>A</b> 0 | English & O&M User                                      |
| Logger1000                                                                                                    | TE<br>Auto Search Add Device             |                   | _                   | _                                                                                                    |                |                                 | <b>0</b> 0 <b>A</b> 0 | Deints De Ca                                            |
| Logger1000                                                                                                    | E<br>Ado Saach Add Device<br>No.         | SN                | Device N            | Add Device X Devi                                                                                                    | ice Address ©  | Forwarding Modbus               | O A O                 | English & OdM User                                      |
| Logger1000                                                                                                    | EE<br>Anto Granch Add Device<br>No.<br>1 | SN<br>A2011062912 | Device N<br>SG50CX0 | Add Device X Devi                                                                                                    | ice Address ©  | Forwarding Modbus<br>ID ¢<br>1  | Com Status            | Costing Costing Cost Cost Cost Cost Cost Cost Cost Cost |
| Logger1000  Constant of the second second se | Call Sand Add Denter                     | SN<br>A2011062912 | Device N<br>SG50CX  | Add Device X Devi<br>Protocol type 1                                                                                                    | ice Address ©  | Forwarding Modbus<br>ID: 0<br>1 | Com Status            | Dents De C                                              |
| Logger1000  Constraints Constraints Constr | EE<br>Add Dance<br>No.<br>1              | SN<br>A2011062912 | Device N<br>SG50CX  | Add Device X Devic<br>Protocol type 1<br>MOCBUS-TCP V                                                                                                    | kce Address ≎  | Forwarding Modbus<br>ID \$<br>1 | Com Status            | Cpention                                                |
| Logger1000  Conversion Conversion | EE<br>Add Taesch Add Dealer<br>No.<br>1  | SN<br>A2011062912 | Device N<br>SG50CX0 | Add Device X Device<br>Protocol type 1<br>MODBUS-TCP V<br>Peer IP Address                                                                                                    | ice Address ©  | Forwarding Modbus<br>ID ©<br>1  | Com Status            | Cperation                                               |
| Logger1000  Coverview Coverview Cove | EE<br>Add Search Add Denker<br>No.<br>1  | SN<br>A2011062912 | Device N<br>SG50CX  | Add Device X Devic<br>Protocol type 1<br>MCCBU3-TCP V<br>Peer IP Address<br>Peer Port (1-65535)                                                                                                    | ice Address ©  | Ponwarding Modbus<br>ID: ©<br>1 | Com Status            | Constant                                                |
| Logger1000  Coversiew Coversiew Cove | EE<br>Add Search Add Center<br>No.       | SN<br>A2011062912 | Device N<br>SG50CX0 | Add Device × Devi<br>Protocol type 1 MCDBUS-TCP  Peer IP Address Peer Pott (1-8535) 502                                                                                                    | tor Address 🗢  | Forwarding Motbus<br>ID ©       | Com Status            | Constant User                                           |
| Logger1000                                                                                                    | EE<br>Adv Search Add Dexice<br>No.<br>1  | SN<br>A2011062912 | Device N<br>SG50CX  | Add Devke × Devk Protocol type Poer IP Address Peer Port (1-65535) 502 Devke Model                                                                                                    | tor Address 0  | Forwarding Modbus<br>ID ©<br>1  | Com Status            | Cpention                                                |
| Logger1000                                                                                                    | EE<br>Add Dence<br>No.<br>1              | SN<br>A2011062912 | Device N<br>SG50CX  | Add Device × Device<br>Protocol type • • • • • • • • • • • • • • • • • • •                                                                                                    | kce Address 0  | Forwarding Modbus<br>ID 9<br>1  | Com Status            | Cpention                                                |
| Logger1000                                                                                                    | E                                        | SN<br>A2011062912 | Device N<br>SG50CX0 | Add Device X Protocol type  Protocol type  Peer IP Address Peer Port (1-55535) So2 Device Model UMG651 WG651 V Eegman Address (1-255)                                                                                                    | Ke Address 0   | Forwarding Modbus<br>ID © 1     | Com Status            | Cpention                                                |
| Logger1000                                                                                                    | EE<br>No.<br>1                           | SN<br>A2011052912 | Device N<br>SG50CX0 | Add Device X Devic<br>Protocol type 1<br>MOCBUB-TCP V<br>Peer IV/Address Peer View (1-45503)<br>502 Device Model UMC604 V<br>Beginning Address (1-255)                                                                                                    | KC Address 0   | Forwarding Modous<br>ID © 1     | Com Status            | Coperation                                              |
| LLogger1000                                                                                                    | EE                                       | SN<br>A2011062912 | Device N<br>SG50CX0 | Add Device X Devic<br>Protocol type 1 MOCBUS-TCP V Peer IP Address Peer Port (1-45535) 502 Device Model UMG604 V Beginning Address (1-255) Cuantity of Device (1-30) 1                                                                                                    | ke Address 0   | Forwarding Modbus<br>ID ©<br>1  | Com Status<br>S       | Cperation                                               |
| Logger1000  Coversiew Coversiew Cove | E                                        | SN<br>A2011662912 | Devce N             | Add Device X Devic<br>Protocol type<br>MCDBUB-TCP<br>Peer IP Address<br>Peer Port (1-45535)<br>562<br>Device Model<br>UMG564<br>Beginning Address (1-255)<br>Cuantity of Device (1-30)<br>1                                                                                                    | kor Address 0  | Porwarding Modbus<br>ID ©<br>1  | Com Status<br>S       | Coperation                                              |
| Logger1000  Controller Controller | E                                        | SN<br>A2011062912 | Devce N<br>SOSOCX   | Add Device X Protocol type  Peer Port (1-65535)  So2 Device Model UMGGOJ  Cuantify of Device (1-30)  1  Cuantify of Device (1-30)  1  Cuantify of Device (1-30)  1  Cuantify of Device (1-30)  1  Cuantify of Device (1-30)  1  Cuantify of Device (1-30)  1  Cuantify of Device (1-30)  1  Cuantify of Device (1-30)  1  Cuantify of Device (1-30)  1  Cuantify of Device (1-30)  1  Cuantify of Device (1-30)  1  Cuantify of Device (1-30)  1  Cuantify of Device (1-30)  Cuantify of Device (1-30)  Cuantify of Device (1-30)  Cuantify of Device (1-30)  Cuantify of Device (1-30)  Cuantify of Device (1-30)  Cuantify of Device (1-30)  Cuantify of Device (1-30)  Cuantify of Device (1-30)  Cuantify of Device (1-30)  Cuantify of Device (1-30)  Cuantify of Device (1-30) Cuantify of Device (1-30) Cuantify of Dev | Kce Address 0  | Forwarding Modbus<br>ID 9<br>1  | Com Status            | Cpension                                                |
| Logger1000                                                                                                    | E                                        | SN<br>A2011062912 | Devce N<br>SOSOCX   | Add Device   Protocol type  Protocol type  Peer IPI Address  Peer Port (1-55535)  So2  Device Model  UMG654  Country of Device (1-50)  1  Country of Device (1-50)  1  Country of Device (1-50)  1  Country of Device (1-50)  1  Country of Device (1-50)  1  Country of Device (1-50)  1  Country of Device (1-50)  1  Country of Device (1-50)  1  Country of Device (1-50)  1  Country of Device (1-50)  1  Country of Device (1-50)  1  Country of Device (1-50)  1  Country of Device (1-50)  2  Country of Device (1-50)  2  Country of Device (1-50 | Ke Address 0   | Forwarding Modbus<br>ID 9<br>1  | Com Status<br>S       | Cpension                                                |

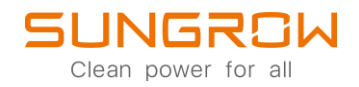

#### 5. Add DTSD1352 energy meter

- 5.1 DTSD1352 default communication parameters: Default protocol Modbus\_RTU, address 254, baud rate 9600bps, data bit 8, non parity, stop bit
- 5.2 Connect the RS485 line, connect the first 485 port of the energy meter to the RS485 port of data collector, correspondingly connect the energy meter with the RS485 port of the data collector, connect the A of the energy meter with the A of Logger1000, and connect the B of the energy meter with the B of Logger1000.
- 5.3 To add energy meter, click: Device -> Device List -> Add Device.

| Logger1000                | Ξ                      |             |          |                           |        |                  |                   | <b>0</b> 0 <u>A</u> 0 | English 🔒 O&M User |
|---------------------------|------------------------|-------------|----------|---------------------------|--------|------------------|-------------------|-----------------------|--------------------|
| Cverview 👻                | Auto Search Add Device |             |          |                           |        |                  |                   |                       | Delete 🕞 🕞         |
| Device Monitoring         | No.                    | SN          | Device N | Add Device                | ×      | Device Address © | Forwarding Modbus | Com Status            | Operation          |
| 🗙 Device 🔺                | <b>T</b> 1             | A2011062912 | SG50CX   | Device Type               |        | 1                | 1                 | 23                    | 0                  |
| Device List               |                        |             |          | Meter                     | Ŷ      |                  |                   |                       |                    |
| Firmware Update           |                        |             |          | Access Type               |        |                  |                   |                       |                    |
| Inverter Log              |                        |             |          | Gateway Meter             |        |                  |                   |                       |                    |
| AFCI Activation           |                        |             |          | Port                      |        |                  |                   |                       |                    |
| Fault Recorder            |                        |             |          | COM2                      | $\sim$ |                  |                   |                       |                    |
| Power Control             |                        |             |          | Device Model              |        |                  |                   |                       |                    |
| 🔮 History Data 🛛 👻        |                        |             |          | DTSD1352                  | ~      |                  |                   |                       |                    |
| 🗢 System 👻                |                        |             |          | Beginning Address (1~255) |        |                  |                   |                       |                    |
| <ul> <li>About</li> </ul> |                        |             |          | 254                       |        |                  |                   |                       |                    |
|                           |                        |             |          | Quantity of Device (1-30) |        |                  |                   |                       |                    |
|                           |                        |             |          | 1                         |        |                  |                   |                       |                    |
|                           |                        |             |          | Save                      |        |                  |                   |                       |                    |
|                           |                        |             |          |                           |        |                  |                   |                       |                    |
|                           |                        |             |          |                           |        |                  |                   |                       |                    |
| A A A                     |                        |             |          |                           |        |                  |                   |                       |                    |

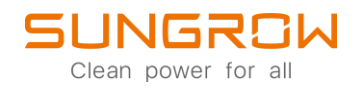

#### 6. Add PZ96-E3 energy meter

PZ96-E3 default communication parameters: Default protocol Modbus\_RTU, address 1, baud rate 9600bps, data bit 8, non parity, stop bit 1.

- 6.1 Connect the RS485 line, connect the first 485 port of the energy meter to the RS485 port of data collector, correspondingly connect the energy meter with the RS485 port of the data collector, connect the A of the energy meter with the A of Logger1000, and connect the B of the energy meter with the B of Logger1000.
- Logger1000 0 A 0 @English 2 O&M User ch Add Device Delete 🕞 🛱 Device Monitorin Add De X Device 0 Gate Port COM2 PZ96-E3 1 Quantity of Device (1~30) 1
- 6.2 To add energy meter, click: Device -> Device List -> Add Device.

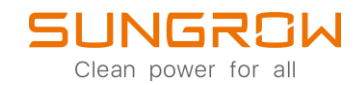

## 7. Add custom meter

7.1 Connect the RS485 line, connect the first 485 port of the energy meter to the RS485 port of data collector, correspondingly connect the energy meter with the RS485 port of the data collector, connect the A of the energy meter with the A of Logger1000, and connect the B of the energy meter with the B of Logger1000.

7.2 To add energy meter, click: Device -> Device List -> Add Device.

7.3 Refer to the steps below and choose Next.

| Logger1000                            | Ξ                      |    |          |                      |                     |                   | <b>⊗</b> 0 <b>∆</b> 0 | English 🚨 O&M User |  |
|---------------------------------------|------------------------|----|----------|----------------------|---------------------|-------------------|-----------------------|--------------------|--|
| 🚼 Overview 🔫                          | Auto Search Add Device |    |          |                      |                     |                   |                       | Delete             |  |
| Device Monitoring                     | No.                    | SN | Device N | Add Device           | × Device Address \$ | Forwarding Modbus | Com Status            | Operation          |  |
| 🗙 Device 🔺                            |                        |    |          | Device Type          |                     | ID ÷              |                       |                    |  |
| Device List                           |                        |    | _        | Meter V              |                     |                   |                       |                    |  |
| Firmware Update                       |                        |    |          | Access Type          |                     |                   |                       |                    |  |
| Inverter Log                          |                        |    |          | Electricity Meter    |                     |                   |                       |                    |  |
| AFCI Activation                       |                        |    |          | Port                 | -                   |                   |                       |                    |  |
| Fault Recorder                        |                        |    |          | C0M1 ~               |                     |                   |                       |                    |  |
| 🛔 Power Control 🛛 👻                   |                        |    |          | Device Model         | _                   |                   |                       |                    |  |
| History Data                          |                        |    |          | Others ~             |                     |                   |                       |                    |  |
| 🌢 System 👻                            |                        |    |          | Configuration Method | -                   |                   |                       |                    |  |
| About                                 |                        |    |          | Custom ~             |                     |                   |                       |                    |  |
|                                       |                        |    |          | Next                 |                     |                   |                       |                    |  |
|                                       |                        |    |          |                      |                     |                   |                       |                    |  |
|                                       |                        |    |          |                      |                     |                   |                       |                    |  |
|                                       |                        |    |          |                      |                     |                   |                       |                    |  |
|                                       |                        |    |          |                      |                     |                   |                       |                    |  |
| A A A A A A A A A A A A A A A A A A A |                        |    |          |                      |                     |                   |                       |                    |  |

7.4 Check the parameters on the next page and set them according to the meter.

| Logger1000        | Ξ                           |          |                                   |                     |               |           |           |   |            |   |                         | <b>8</b> 0 <b>∆</b> 0   | English 🔒 O&M User |   |
|-------------------|-----------------------------|----------|-----------------------------------|---------------------|---------------|-----------|-----------|---|------------|---|-------------------------|-------------------------|--------------------|---|
| # Overview 🔻      | Alls Search Add Device      |          |                                   |                     |               |           |           |   |            |   |                         |                         | Detete             |   |
| Device Monitoring | Configure Measuring Point X |          |                                   |                     |               |           |           |   |            |   |                         | < Operation             |                    |   |
| X Device          | Pute                        | Order    |                                   |                     | DT Transfor   | mation Da | tio       |   |            |   | CT Transformation Datio |                         |                    |   |
| Device List       | Big                         | -endiar  | n for byte data, big-endian for w | ord data $\sim$     | 1             |           |           |   |            |   | 1                       |                         |                    |   |
| Firmware Update   | Beg                         | inning A | ddress                            |                     | Quantity of I | Device    |           |   |            |   |                         |                         |                    |   |
| Inverter Log      | 1                           |          |                                   |                     | 1             |           |           |   |            |   |                         |                         |                    | 1 |
| AFCI Activation   | Deb                         | ug Addr  | ress 1                            |                     |               |           |           |   |            |   |                         |                         |                    |   |
| Fault Recorder    |                             | -        |                                   |                     |               |           |           |   |            |   |                         | Read-back Save Template | 49 49              |   |
| 1 Power Control 👻 |                             | No.      | Measurement Point Name            | Device Modbus ID \$ | Register Typ  | e         | Data Type |   | Read Type  |   | Coefficient             | Read-back Value         | Unit               |   |
| Itistory Data     |                             | 1        | Phase A Voltage                   | 3000                | 0x4           | ~         | U16       | ~ | Continuous | ~ | 1.0                     |                         | v                  |   |
| 🗘 System 💌        |                             | 2        | Phase B Voltage                   | 3001                | 0x4           | ~         | U16       | ~ | Continuous | ~ | 1.0                     |                         | v                  |   |
| About             |                             | 3        | Phase C Voltage                   | 3002                | 0x4           | ~         | U16       | ~ | Continuous | ~ | 1.0                     |                         | v                  |   |
|                   |                             | 4        | A-B Line Voltage                  | 3003                | 0x4           | $\sim$    | U16       | ~ | Continuous | ~ | 1.0                     |                         | v                  |   |
|                   |                             | 5        | B-C Line Voltage                  | 3004                | 0x4           | ~         | U16       | ~ | Continuous | ~ | 1.0                     |                         | v                  |   |
|                   |                             |          |                                   |                     |               |           |           |   |            |   |                         | В                       | ack Confirm        |   |
|                   |                             |          |                                   |                     |               |           |           |   |            |   |                         |                         |                    |   |
|                   |                             |          |                                   |                     |               |           |           |   |            |   |                         |                         |                    |   |
| 😤 🖻 🛆             |                             |          |                                   |                     |               |           |           |   |            |   |                         |                         |                    |   |

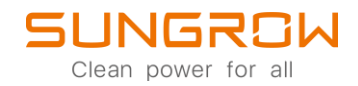

For further information, please download the user manual <u>here</u>.

This manual is intended for professional technicians who are responsible for installation, operation, maintenance and troubleshooting of inverters, and users who need to check inverter parameters. The inverter must only be installed by professional technicians.

The professional technician is required to meet the following requirements:

- Know electronic, electrical wiring and mechanical expertise, and be familiar with electrical and mechanical schematics.
- Have received professional training related to the installation, commissioning and troubleshooting of electrical equipment.
- Be able to quickly respond to hazards or emergencies that occur during installation, commissioning and troubleshooting.
- Be familiar with local standards and relevant safety regulations of electrical systems.
- Read this manual thoroughly and understand the safety instructions related to operations.